Mississippi Little League Website Login Information Inbox ×

| This email was generated on 5/7/2024 at 10:10 PM<br>Hello<br>This message contains your username and password for the Mississippi Little League<br>website. Please visit the following web page:<br>https://mississippilittleleague.ca/Account/Login/ | 1. CLICK HERE<br>TO ACCESS THE                                                                                     |
|----------------------------------------------------------------------------------------------------|----------------------------------------------------------------------------------------------------|
| And use the following credentials to login:<br>Username:<br>Password:<br>Please do not respond to this message. If you have any questions, please contact your                                                                                        | LOG IN PAGE<br>(YOU CAN ALSO VISIT<br>WWW.MISSISSIPPILITTLELE<br>CAAND SELECT "LOG IN" FR<br>THE TOP RIGHT CORNER) |
| webmaster.                                                                                                    |                                                                                                    |

2. Once logged in, you'll see your own name on the top right of the screen. Click the drop-down arrow to enter the Officials Portal

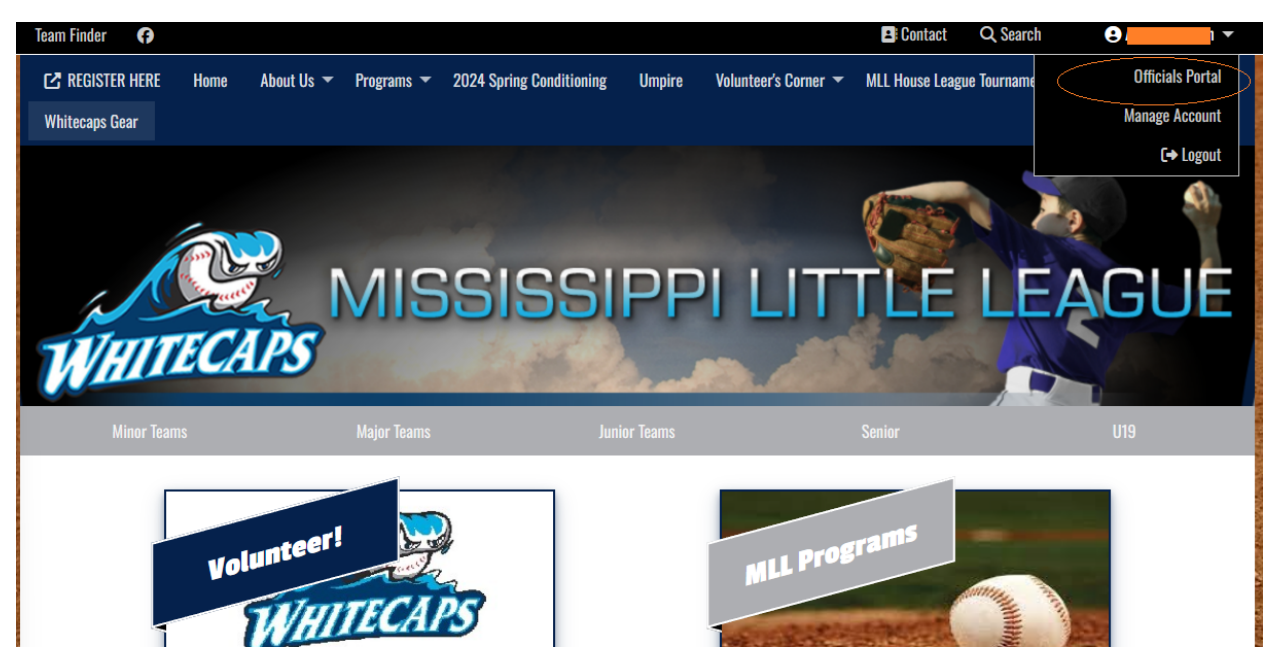

3. Navigate to "Calendar" and "Add New Time Block" to let UIC know of any times that you are NOT available to umpire.

| Main Site  | Ð         |            |          |             |    |          | 😫 Contact 🔍 Search 😜 K                                                                                                    | 1 🕶 |
|------------|-----------|------------|----------|-------------|----|----------|----------------------------------------------------------------------------------------------------|-----|
| Portal Hor |           | ne Schedul |          | nage Block- |    | Calendar | Officials Contacts                                                                                                    |     |
|            |           |            |          |             |    | $\smile$ |                                                                                                    |     |
| Calendar   |           |            |          |             |    |          |                                                                                                    |     |
| Apr        |           | l          | May 2024 | 4           | •  | Jun      | MAY-08-2024                                                                                                    |     |
| S          | М         | Т          | W        | Т           | F  | S        |                                                                                                    |     |
| 28         | 29        |            | 1        | 2           | 3  | 4        | Add New Time Block                                                                                                    |     |
| 5          | 6         | 7          | 8        | 9           | 10 | 11       | 5:00 PM<br>-10:00 PM<br>TIME BLOCK (SH, DM)<br>TIME BLOCK (SH, DM)<br>Created on May 07, 2024 by<br>MJN2 Game<br>Modified on n/a by n/a |     |
| 12         | 13        | 14         | 15       | 16          | 17 | 18       |                                                                                                    |     |
| 19         | 20        | 21         | 22       | 23          | 24 | 25       |                                                                                                    |     |
| 26         | 27        | 28         | 29       | 30          | 31 | 1        |                                                                                                    |     |
|            |           |            |          |             |    |          | -                                                                                                    |     |
|            | Subscribe |            |          |             |    |          |                                                                                                    |     |
| L          |           |            |          |             |    |          |                                                                                                    |     |
|            |           |            |          |             |    |          |                                                                                                    |     |

## 4. View your game schedule here:

| Main Site 🚯   |                                                              | 🕒 Contact | Q Search | <b>e</b> / | • |
|---------------|--------------------------------------------------------------|-----------|----------|------------|---|
| Portal Home 🤇 | Game Schedules Manage Block-Outs Calendar Officials Contacts |           |          |            |   |
|               | Confirmed Games                                              |           |          |            |   |
| Calendar      | Unconfirmed Games                                            |           |          |            |   |
| Apr           | Requestable Games Jun MAY-08-2024                            |           |          |            |   |
| 9             |                                                              |           |          |            |   |